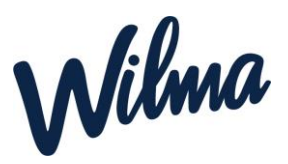

Huoltaja voi hallita Wilman kautta perheensä tietoja. *Huoltaja voi lisätä tai poistaa perheenjäsenen*. Tyypillinen tilanne on se, että toinen huoltaja on tehnyt varhaiskasvatushakemuksen, mutta toista huoltajaa ei ole liitetty perheeseen. *Vain sen huoltajan tulee päivittää tietoja Wilmassa, joka on tehnyt varhaiskasvatushakemuksen.* 

## Perheen tietojen hallinta

Perheen tietojen hallinta edellyttää, että huoltaja on tunnistautunut vahvasti. Tunnistautumisen voi tarvittaessa tehdä Käyttäjätilin asetukset -sivun kautta.

|  | - Allyttoorieudot                |                                            | sebusel. Virtutkaskatus                                                                         | 81 A U                                                                                                    |
|--|----------------------------------|--------------------------------------------|-------------------------------------------------------------------------------------------------|----------------------------------------------------------------------------------------------------|
|  | tata das                         | da set bata te pois<br>invitution den      | lan pertemportat Van int fucklaps pila mi<br>Physican ta're plantas tetap tala sysia            | No. Band perfect provides body                                                                                                    |
|  | O Joh Hilet                      | taman silvan tohjana<br>haolitajan Wilmana | ja atrudia on lapsia narhaiskaisataksessa, perhes<br>Alalistai perhenjasania tasai naliyistasa. | en hedrot ovat musikatzarista hakemukiaen                                                                                                    |
|  | Partner                          | icelo yulkathaa lapaa                      | n verheikensternehen warschen.                                                                  |                                                                                                    |
|  | tamintansia ne proposta panacem. |                                            |                                                                                                 |                                                                                                    |
|  | Taloudessanne asuvat henkilöt    |                                            |                                                                                                 |                                                                                                    |
|  |                                  |                                            |                                                                                                 |                                                                                                    |
|  | Akuiset                          |                                            |                                                                                                 |                                                                                                    |
|  | Akuiset                          | Salazimi                                   | SHOPPER                                                                                         | WE:                                                                                                    |
|  | Aikuiset<br>News                 | Sukurimi<br>Matikas                        | Satisfaceal<br>militic analikasidesampite.com                                                   |                                                                                                    |
|  | Akuiset<br>New Miles             | Sukupinsi<br>Matikas                       | Salidgesi<br>milite malikasihoanyin.com                                                         | SANS<br>Table Internet                                                                                                    |
|  | Aikuiset<br>Mee<br>Lapset        | Sukupinsi<br>Matikas                       | Salidgeni<br>milite multikusikosanyis.com                                                       | SANS<br>International International Internation |
|  | Aikuiset<br>Mese<br>Lapsot       | Sukupini<br>Matikas                        | Satisfycani<br>robio analikanihosampis.com                                                      | SANS<br>Ball III<br>Units alsoners                                                                                                    |

- Avaa Wilmassa päävalikosta *Varhaiskasvatus*-sivu. Sivun saa auki myös oikean yläkulman asetuskuvakkeen kautta valitsemalla *Varhaiskasvatus*. Klikkaa sitten *Tarkastele perheesi tietoja* -linkkiä.
- Näet näytöllä tarkemmat tiedot perheestäsi. Voit lisätä aikuisen tai lapsen perheeseen *Lisää aikuinen-* ja *Lisää lapsi* -painikkeilla. Täytä Wilman pyytämät tiedot. Lapsen tai aikuisen poistaminen onnistuu punaisella poistokuvakkeella. **Huom.** Jos poistat toisen huoltajan perheestä, hänen Wilma-tunnuksensa kuitenkin säilyy, ja hän voi edelleen käyttää Wilmaa. Toiminto siis ainoastaan poistaa henkilön perheestä.
- Kun olet tehnyt haluamasi muutokset, esimerkiksi lisännyt toisen huoltajan perheeseen, klikkaa sivun alalaidasta *Tallenna*.